## RV110W에서 비밀번호 설정 구성

## 목표

비밀번호 복잡성으로 네트워크 관리자는 네트워크 액세스를 위한 더 강력한 비밀번호를 생성 할 수 있습니다.따라서 네트워크가 더 안전해집니다.

이 문서의 목적은 RV110W에서 비밀번호 설정을 구성하는 방법을 보여 주는 것입니다.

## 적용 가능한 디바이스

·RV110W

## 절차 단계

1단계. 라우터 컨피그레이션 유틸리티를 사용하여 관리 > 비밀번호 복잡성을 선택합니다.

2단계. 비밀번호 복잡성 설정을 활성화하려면 *Password Complexity Settings* 필드에서 Enable(활성화) 확인란을 선택합니다.

|                                                                           | Enable             |          |
|---------------------------------------------------------------------------|--------------------|----------|
| Minimal password length:                                                  | 8                  | (F       |
| Minimal number of character classes:                                      | 3                  | (R       |
| The four classes are: upper case (ABCD), lower case(a                     | abcd), numerical(1 | 234) and |
|                                                                           | _                  |          |
| The new password must be different than the current on                    | e: Enable          |          |
| The new password must be different than the current on<br>Password Aging: | e: 🗌 Enable        |          |

3단계. Minimal password length(*최소 비밀번호 길이*) 필드에 비밀번호가 되어야 하는 최소 문 자 수를 입력합니다.

4단계. Minimal *number of character classes* 필드에 비밀번호가 사용해야 하는 최소 문자 클 래스 수를 입력합니다.

·대문자 — "ABCD"와 같은 대문자입니다.

·소문자 — "abcd"와 같은 소문자를 구분합니다.

·숫자 — "1234"와 같은 숫자입니다.

·특수 문자 — "!@#\$"와 같은 특수 문자입니다.

5단계. *새 비밀번호는 현재* 필드*와 달라야 합니다.* 사용자*가* 현재 비밀번호와 동일한 새 비밀 번호를 만들지 못하도록 하려면 **사용** 확인란을 선택합니다.

| Password Strength                                 |                         |             |
|---------------------------------------------------|-------------------------|-------------|
| Password Complexity Settings:                     | 🔽 Enable                |             |
| Minimal password length:                          | 8                       | (Ra         |
| Minimal number of character classes:              | 3                       | (Ra         |
| The four classes are: upper case (ABCD), lower o  | case(abcd), numerical(1 | 234) and st |
| The new password must be different than the curre | nt one: 🔲 Enable        |             |
| Password Aging:                                   | 🔲 Enable                |             |
| Password aging time:                              | 180                     | day         |
| Save Cancel                                       |                         |             |

6단계. 비밀번호 만료 날짜를 비밀번호에 지정하려면 Password Aging(*비밀번호 에이징*) 필드 에서 Enable(활성화) 확인란을 선택합니다.

| Minimal password length:                   | 8                         | (Ra           |
|--------------------------------------------|---------------------------|---------------|
| Minimal number of character classes:       | 3                         | (Ra           |
| The four classes are: upper case (ABCD),   | ower case(abcd), numerica | l(1234) and s |
| The new password must be different than th | e current one: 🛛 Enable   |               |
|                                            |                           |               |
| Password Aging:                            | Enable                    |               |

**참고:**Password Aging(비밀번호 에이징)을 활성화할 경우 비밀번호가 만료되기 전에 경과해 야 하는 기간을 Password aging *time(비밀번호 에이징 시간)* 필드에 입력합니다.

8단계. 저장을 클릭하여 변경 사항을 저장하거나 취소를 클릭하여 취소합니다.